## SOLUCION DE LOS PROBLEMAS PRESENTADOS CON LAS VENTANAS EMERGENTES.

Esta configuración aplica para el Navegador Internet Explorer en Windows XP SP2.

Para desactivar la Ventanas Emergentes, siga los siguientes pasos:

## Elija el Menú HERRAMIENTAS.

Seleccione el menú **BLOQUEADOR DE ELEMENTOS EMERGENTES**. Y escoja la opción **DESACTIVAR EL BLOQUEADOR DE ELEMENTOS EMERGENTES**.

Si a pesar de haber desactivado las ventanas emergentes, sigue apareciendo un mensaje en la barra de estado de Windows que dice:

## **"SE HA BLOQUEDADO UN ELEMENTO POP-UPS"**

entonces:

Se debe quitar todas las Barras de Herramientas como la de GOOGLE, YAHOO, Etc.

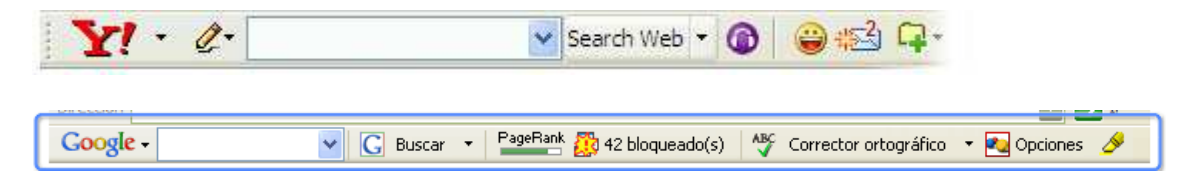

Para quitar las barras de herramientas de los buscadores, sin necesidad de desinstalarlas, siga los siguientes pasos:

Elija el menú VER Seleccione la opción BARRA DE HERRAMIENTAS. Desmarque la opción GOOGLE

Repita los pasos anteriores para quitar la Barra de **YAHOO** y todas las demás que no sean las estándar del Navegador. Y Cuales son las barrar estándar del Navegador.?

Las barras estándar del navegador son:

- ✓ BOTONES ESTÁNDAR
- ✓ BARRA DE DIRECCIONES
- ✓ VINCULOS

Ejemplo:

Este es el aspecto del navegador **CON** la barra de herramientas de Google Activa.

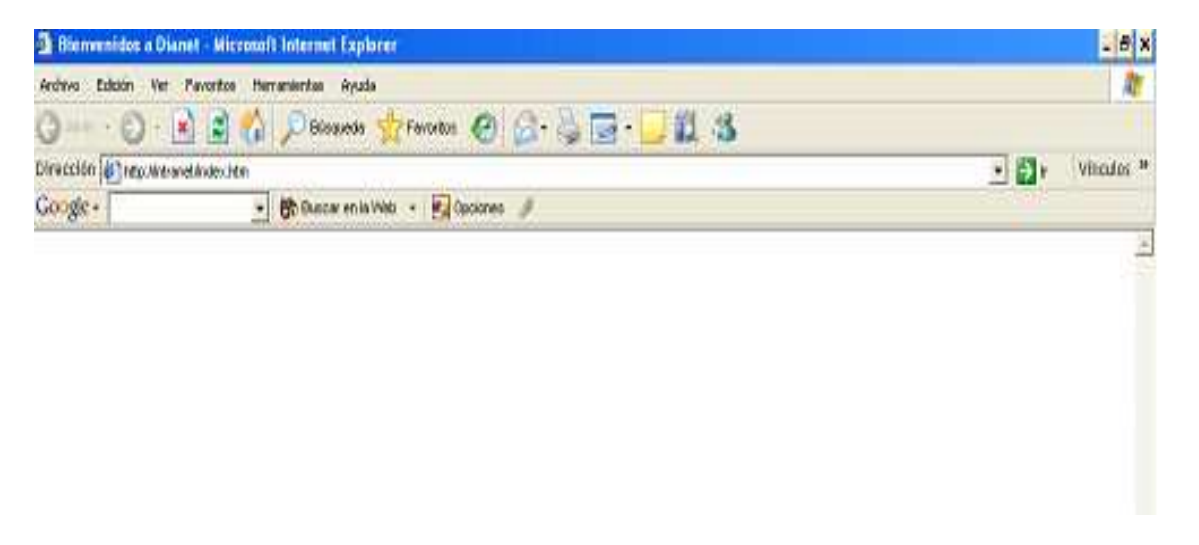

Este es el aspecto del navegador **SIN** la barra de herramientas de Google. Y así es como debe estar el Navegador.

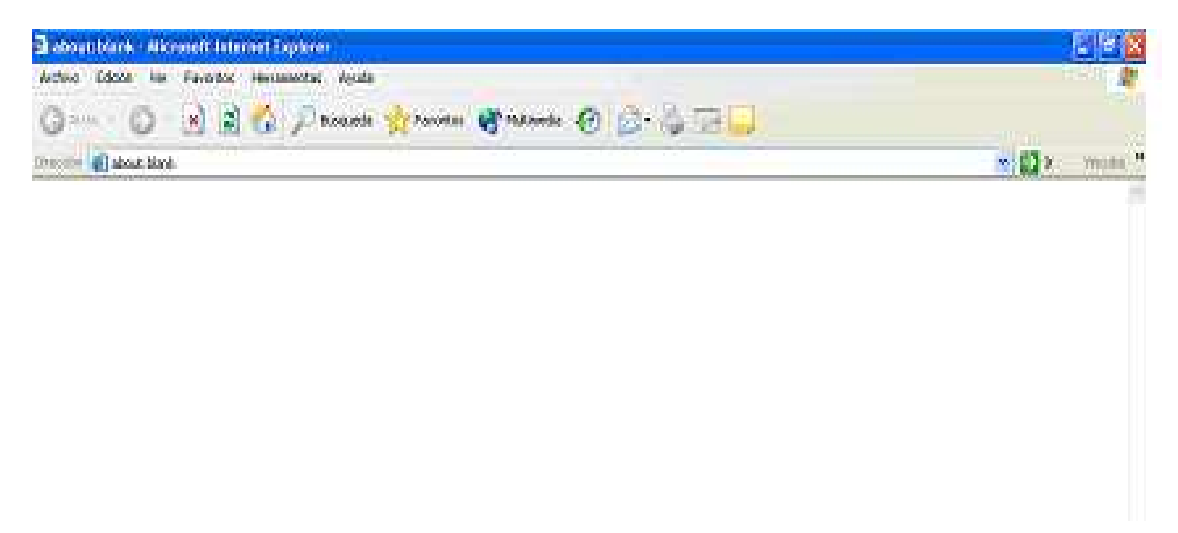

Más Información al respecto sobre las ventanas emergentes en las siguientes direcciones de Internet:

http://www.microsoft.com/latam/windowsxp/using/web/sp2\_popupblocker.mspx

http://conabioweb.conabio.gob.mx/website/mamiferos/ventanas\_emergentes.htm

http://www.aulaclic.es/articulos/emergentes.html

http://search.latam.msn.com/docs/toolbar.aspx?t=MSNTBAR\_CONC\_AboutPUB.ht m